# Setup "Centralized Mail System of Nepal" in Android.

Read along and follow the below steps to complete your Android Phone email setup

- 1. Start by opening the SETTINGS on your Android Phone
- Sound Volume, vibration, Do Not Disturb 4) 2. Click on ACCOUNTS. Storage 66% used - 21.36 GB free Privacy Permissions, account activity, personal data Location Off Security Screen lock, fingerprint 6 Accounts WhatsApp, Google, and Opera Mini Accessibility Screen readers, display, interaction controls Mi Services Feedback Digital Wellbeing & parental controls Screen time, app tir , bedtime schedules Google Services & preferences G System
- 3. Select ADD ACCOUNT

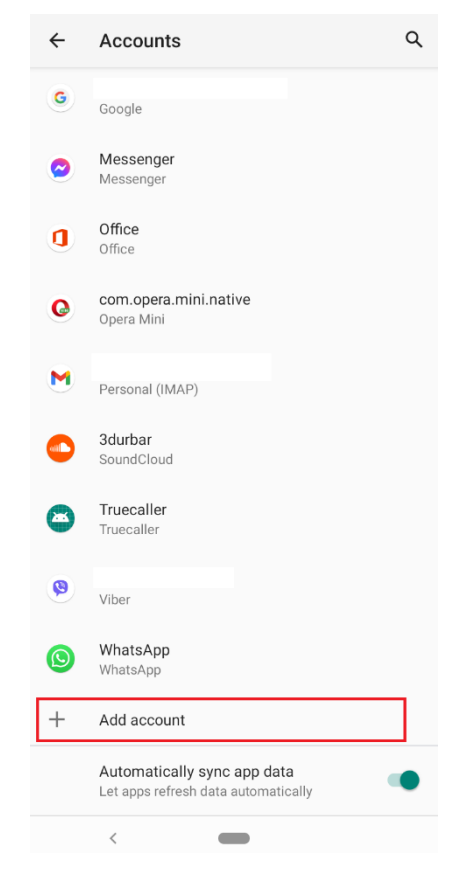

### 4. Select "EXCHANGE"

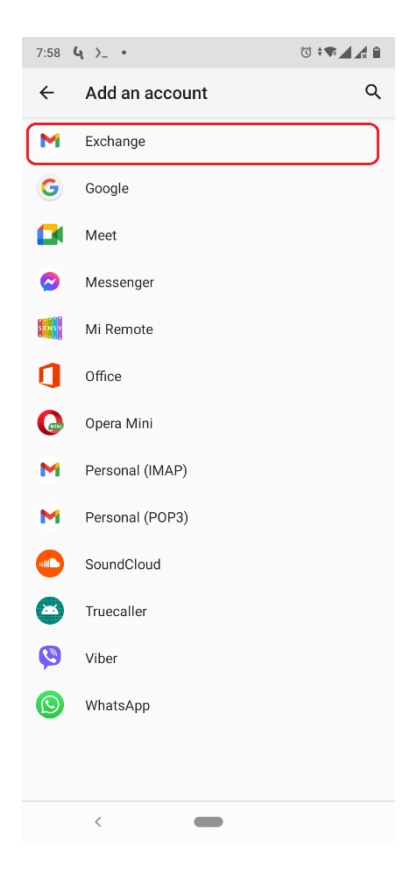

5. Enter Email Address.

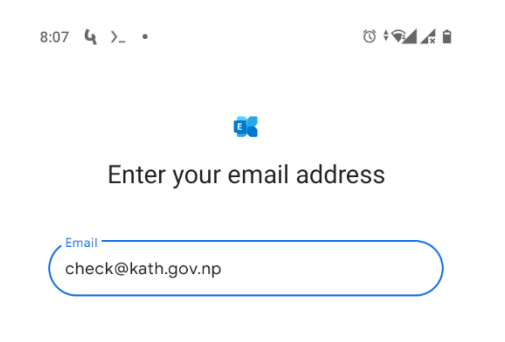

| Set up manually |   | Next |  |
|-----------------|---|------|--|
| <               | - |      |  |

6. Setup Email Account as shown below:

| •                     |       |
|-----------------------|-------|
| Email setup           | )     |
| ACCOUNT INFO          |       |
| Email                 |       |
| check@kath.gov.np     |       |
| entente natinge milje |       |
| Password              |       |
| (                     | 0     |
|                       |       |
| Client certificate    | SELEC |
| None                  | ULL   |
|                       |       |
| SERVER SETTINOS       |       |
| Domain\Username       |       |
| kath.gov.np\check     |       |
| Server                |       |
| mail.nepal.gov.np     |       |
|                       |       |
| Port                  |       |
| ( 443                 |       |
|                       |       |
| Security type         |       |
| SSL/TLS               | •     |
|                       |       |
|                       |       |

## 7. Account is Ready.

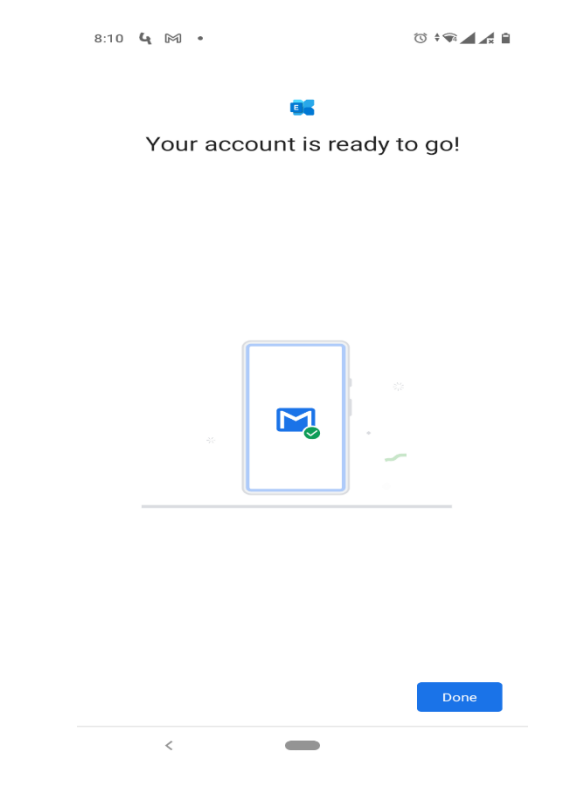

# 8. Select Account

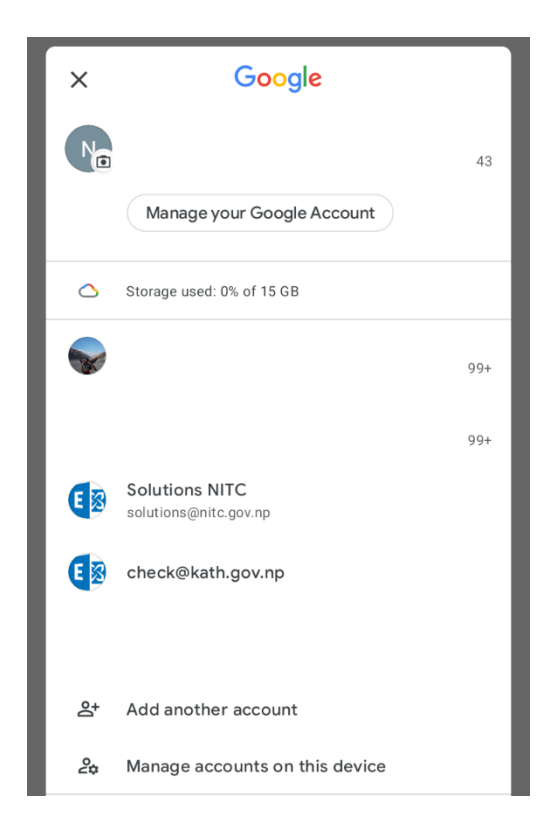

# 9. Check Email.

| 8:12 | 4 >_ •                                                                                               | () + 🕞 🖌 🕯  |
|------|----------------------------------------------------------------------------------------------------|-------------|
|      | Search in mail                                                                                       | E           |
| Sent |                                                                                                    |             |
| N    | To: Nextgen Solutions<br>Check                                                                       | Nov 18      |
|      | Hisent from my iPhone                                                                                | P4          |
| N    | To: Nextgen Solutions<br>Check Test From Desktop App.                                                | Nov 16      |
|      | Check Desktop App                                                                                    | 9           |
| C    | To: check@mofe.gov.np                                                                                | Nov 12      |
|      | Check MOFE domain test.<br>check                                                                     | 5           |
| N    | To: Nextgen Solutions                                                                                | Nov 12      |
| U    | Re: Check Kath Inbox. success.<br>successFrom: "Nextgen Solutions" <                                 | cloud.nex 🏳 |
| С    | To: Check Tri. Bunal                                                                                 | Nov 12      |
|      | ke: L2L Check Kath success.<br>successFrom: "Check Tri. Bunal" <ch< td=""><td>eck@drtri 🏳</td></ch<> | eck@drtri 🏳 |

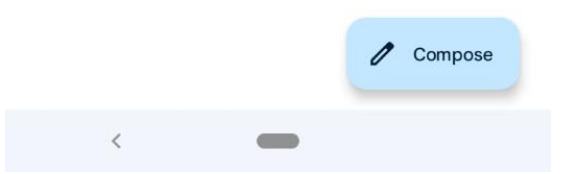

## Synchronize All Emails in the Android Client

:

8:13 4 >\_ • 🛈 † 🗣 🖌 🕯

← check@kath.gov.np

Vacation responder Off

#### Data usage

Images Ask before displaying external images

Sync frequency Automatic (Push)

Sync emails from: All

Folder sync settings

| Sync email<br>Sync email for this account              |   |
|--------------------------------------------------------|---|
| Sync contacts<br>Sync contacts for this account        | ~ |
| Sync calendar<br>Sync calendar events for this account | ~ |
| <b>Sync tasks</b><br>Sync tasks for this account       | ~ |

#### Download attachments

<

Auto-download attachments to recent messages via Wi-Fi